# Health Savings Accounts (HSAs)

Configuring, Tracking and Monitoring HSA Accounts for Your Members in CU\*BASE

### INTRODUCTION

This booklet describes the various configuration, maintenance, inquiry and reporting features available in CU\*BASE for HSA processing.

The booklet is intended to be an overview; also refer to CU\*BASE GOLD

Online Help. Click while working in these screens for additional instructions, field descriptions and other details.)

#### **SPECIAL THANKS TO OUR FOCUS GROUP**

These tools could not have been developed without the assistance of our friends at **Fox Communities CU** in Appleton, Wisconsin, and **Frankenmuth CU** in Frankenmuth, Michigan. Both of these credit unions were already offering HSA accounts to their members, and their expertise and suggestions were invaluable when we were designing these new CU\*BASE tools. Thanks!

#### CONTENTS

| WHAT IS AN HSA?                                                      | 3        |
|----------------------------------------------------------------------|----------|
| HSAS IN CU*BASE                                                      | 4        |
| THINGS TO KEEP IN MIND                                               | 4        |
| CONFIGURING HSA PRODUCTS                                             | 7        |
| DIVIDEND APPLICATION CONFIGURATION<br>SETTING DEFAULT DEPOSIT LIMITS | 7<br>9   |
| HSA ACCOUNTS                                                         | 10       |
| OPENING AN HSA SAVINGS OR CHECKING ACCOUNT<br>HSA ACCOUNT INQUIRY    | 10<br>11 |
| THE HSA BALANCE FILE                                                 | 12       |

Revision date: May 13, 2016

For an updated copy of this booklet, check out the Reference Materials page of our website: http://www.cuanswers.com/resources/doc/cubase-reference/ CU\*BASE<sup>®</sup> is a registered trademark of CU\*Answers, Inc.

| HSA BALANCE FILE CREATION AND MAINTENANCE           | 12 |
|-----------------------------------------------------|----|
| HSA BALANCE LIMIT WARNING MESSAGES                  | 15 |
| HSA TRANSACTION CODES                               | 17 |
| HSA POSTING CODES LOOKUP                            | 18 |
| UPDATING HSA TRANSACTION POSTING CODES              | 19 |
| HSA REPORTS                                         | 22 |
| DAILY HSA BALANCE FILE TRANSACTION EXCEPTION REPORT | 22 |
| HSA BALANCE FILE/ACCOUNT TRANSACTION DETAIL         | 23 |
| HSA LISTING BY PROCESSING CODE                      | 24 |
| HSA VERIFICATION REPORT                             | 25 |
| MEMBER HSA GOVERNMENT REPORT / 5498 FORMAT          | 26 |
| ANNUAL TAX REPORTING                                | 27 |
| HSA TAX FORMS                                       | 27 |
|                                                     |    |

### WHAT IS AN HSA?

What is a Health Savings Account? Simply put, it is a special savings or checking account to be used for medical expenses. There are unique tax advantages with these types of accounts, including tax deductions for contributions, tax-free withdrawals for medical expenses, automated carryover of funds from one year to the next, and more. HSAs are offered by employers as a way to lower health insurance premiums through a "High Deductible Health Plan" (HDHP), and HSA accounts are portable, so the member can keep the account even when he changes jobs.

Of course that's just the tip of the iceberg. Just like your credit union's IRA program, there is a lot more to offering HSAs to members than just a set of CU\*BASE tools. You will need an HSA expert on your staff, much like you probably have an IRA expert now, to learn the nuances of the regulations and help you set up and monitor a program that will comply with the necessary requirements, work well for your members, and be a successful business strategy for your credit union.

This booklet covers how to use CU\*BASE tools to track your credit union's HSA program, and our Client Service team can provide assistance when you are ready to begin configuring your HSA products. Although we do not have the expertise to advise you on how your HSA program should be set up or administered, we are always ready to help you with anything related to specific CU\*BASE tools!

#### **How to Learn More**

With the constantly changing landscape of the health care industry, HSAs accounts are likely going to be evolving and changing rapidly over the coming years. We encourage you to stay informed through as many resources as you can, to help you keep on top of regulatory rules that will affect your program. Here are some resources we've found helpful:

- The CU\*Answers AnswerBook has a category with commonly-asked questions and answers related to CU\*BASE HSA tools. Visit <u>http://www.cuanswers.com</u>, click I Am A Client, then use the field provided to search the AnswerBook for keyword HSA.
- Callahan & Associates provides information about credit unions establishing HSA programs. Visit them at <u>http://www.creditunions.com</u>.
- Many other reliable sources of information exist for researching the facts surrounding Health Savings Accounts. Although there are others, you can start your search for official information at these websites:

<u>http://www.cuna.org/</u> <u>http://www.irs.gov/publications/p969</u> <u>http://www.ahip.org/</u>

### **HSAs IN CU\*BASE**

Although HSAs and IRAs are quite different, the need to track their transaction amounts and annual deposit and withdrawal totals is similar, so CU\*BASE IRA tools were used as a starting point for our HSA programming. Like IRAs, CU\*BASE tools are designed to allow you to open accounts, assign deposit and withdrawal codes to individual transactions, verify balances in an HSA Balance File (similar to the IRA Balance File concept), and handle annual tax-related responsibilities.

In CU\*BASE, HSAs are dividend applications that have a special flag turned on. When the flag is activated, CU\*BASE knows to create an HSA Balance File record for every member that has an HSA account, and any transactions that are posted must be coded with a valid HSA deposit or withdrawal code, similar to IRAs. Default annual deposit limits can be specified for both single and family plans, and can be adjusted at the individual account level to handle special situations.

While the name HSA implies savings accounts, you can create these products using either the SH (share) or SD (share draft/checking) Application Type. If you want to use a debit card on an HSA Account, a new HSA BIN is required. First contact your vendor for the configuration and setup of this new BIN. Once the vendor has setup the new BIN, contact a Client Services Representative to request a project sheet be submitted to add the new BIN to CU\*BASE. Order the card by selecting the HSA BIN; this ensures only the HSA account type will be attached. A separate account base for the HSA card is not required since multiple BINs per account base are now supported.

#### THINGS TO KEEP IN MIND

- Unlike IRAs, for HSA accounts the member can name separate beneficiaries for each individual HSA savings and checking account he or she owns. Beneficiaries are recorded and handled exactly the same as on any other ordinary savings or checking account.
- There is only one HSA Balance file per membership (MASTER) record, unlike IRA balance file where there is one per IRA plan type. If a member has both an HSA savings account and an HSA Checking account (which is probably fairly rare, but could happen), all data feeds into the same HSA balance file.
- Retention of **transaction history** will be the same as for IRA accounts. (This is configured for your credit union using CU Master Parameters, and is usually set to 18 months.)
- When creating **custom Queries**, keep in mind that HSAs do not have an equivalent of the IRAFLG field in the MEMBERx account files. This means the only indication that an account is an HSA will be the DIVAPL. Transaction records (TRANSx) do have an indicator showing I for IRA or H for HSA (field name TRIHFG) as well as a separate field for the transaction posting code (TRIHPC).

- ACH distributions can be set up to and from HSA accounts, but there is no way to control the transaction posting codes: All transfers will be coded as normal contributions (deposits) or normal distributions (withdrawals). So be careful: if you happen to use an HSA account as the base account (seq 99) and you also have distributions from that account to *another* of the member's HSA accounts (such as from an HSA savings to an HSA checking account), the HSA balance file would show duplicate deposit/withdrawal transactions instead of non-reportable transfers, and would need to be manually adjusted to keep the HSA balance file totals correct. (For transfers between HSA accounts, it is better to use AFTs so that you can specify the proper posting codes.)
- In talking with CUs that have already begun offering HSAs, one caution is that if you plan to allow **debit card access** to an HSA checking product, be aware there will be special considerations such as the need for a unique BIN and specially-imprinted card stock. So plan ahead (Visa might want as much as 60-90 days lead time)!
- If you offer HSA checking accounts, you can use normal **overdraft protection** features as with any other checking product. However, you can NOT protect a non-HSA checking account using funds from an HSA account, as that would not constitute a valid medical expense. (Other combinations are still allowed: protecting an HSA checking account with a non-HSA savings or checking account, or protecting an HSA checking account with another HSA checking or savings account.)
- When creating a **new certificate**, you will not be allowed to configure dividends to be paid directly to an HSA account, nor will you be able to transfer funds at maturity to an HSA account.
- **Fees and service charges** that are paid from an HSA account will be classified as normal distributions. If you want to change this notation, you will need to manually update the transaction post code later using the instructions on Page 19.
- Since **annual contribution limits** are dependent on a number of factors such as the HDHP deductible or the member's age, the system will not automatically define a deposit limit when new accounts are opened. As shown on Page 10, the default limits will be displayed, but the MSR or teller will need to fill in the appropriate amount. Make sure your staff is trained on how to handle any exceptions. *Remember that you can adjust the limit for an individual member later via the HSA Balance File Maintenance feature (see Page 13).*
- As with IRAs, there is a warning for **excessive contributions** in interactive posting programs such as teller posting and transfers, but not for batch processes such as ACH and share drafts, nor for the Direct/Mail Post feature. **So you'll need to review the daily report** and handle any accounts that have gone over their annual contribution limits. Also see Pages 15 and 22.
- The only time dividends earned must be reported to the IRS for HSA accounts is if the account holder deposits more than the maximum allowed in a year. In that case, the member is responsible for reporting **earnings on the excess contribution** amount to the IRS. There is currently no way for CU\*BASE to track excess amounts and separate the dividends that apply just to the excess. According to IRS regulations, the account holder is ultimately responsible, but your credit union can also

adjust the HSA Balance File to record excess earnings that you manually calculate (see Page 14).

This means that if you pay dividends on your HSA products, it is very important that you monitor carefully to know when deposits cause a member to go over his annual limit. Review related notes on Pages 15 and 22.

- Some states, such as Wisconsin, currently do not recognize HSAs as taxdeferred. Members would need to report interest earned on HSA accounts on their **state income tax return**. This can be reported to the member on their statement by activating the "YTD Dividends" option for member statements. Contact a CSR if you need to change this configuration. (Self Processors can set this flag using the "Member Statement Config" command on menu MNOP09.)
- If a member dies, you can use the HSA Balance File Maintenance feature to manually record the Fair Market Value as of the date of death (see Page 14).

# **CONFIGURING HSA PRODUCTS**

#### **DIVIDEND APPLICATION CONFIGURATION**

#### "Share Products" on the Savings Products (MNCNFA) menu

#### **General Account Information Tab**

| Dividend employetion 112   |                                | Corn ID               | ODEDIT I           | NTON                          |   |
|----------------------------|--------------------------------|-----------------------|--------------------|-------------------------------|---|
| nvidend application HC     |                                | Corp ID 01            | CREDIT U           | итои                          |   |
| General Account Informatio | n <u>D</u> ividend Information |                       |                    |                               |   |
| Description HEALTH         | SAVINGS ACCT                   |                       | Prompt for cree    | dit report on open            |   |
| Account range 042 to       | 043                            |                       | Allow account      | nicknames                     |   |
| Application type Share     | draft/checking produc          | ts 🔻                  | Default negative l | oal limit 0.00                |   |
| IRA plan type              |                                |                       | Report dividen     | ds to the IRS                 |   |
| Reg D transaction accord   | unt                            |                       | Auto update m      | ember negative balance limits |   |
| Reg D transfers per month  |                                |                       | Club processin     | g allowed                     |   |
| ATM surcharge rebate prog  | gram code 📃 🍳                  |                       |                    |                               |   |
| Zero balance account optic | No action taken                |                       | •                  |                               |   |
|                            |                                |                       |                    |                               |   |
|                            | Accounting Interface           |                       |                    | Share Draft/Checking Onl      | у |
| Liability G/L account # 9  | 03.10                          |                       | Stop pay G/L #     | 131.00                        |   |
| Expense G/L account # 3    | 40.10                          |                       | Stop pay fee       | 15.00                         |   |
| Accrual G/L account # 8    | 20.10                          |                       | Allow change       | of fee amount                 |   |
|                            |                                |                       | Offer debit car    | d round up program            |   |
| Configuro Nogativo Palar   | and Processing                 |                       |                    |                               |   |
| Comingure Negative Dalar   | ice Processing                 |                       |                    |                               |   |
|                            |                                |                       |                    |                               |   |
| S DITE I A                 | tered using Member Rate        | Maintenance on the "M | anagement Process  | ing/Dashboards" menu.         |   |
| Dividend rates are er      |                                |                       |                    |                               |   |
| Dividend rates are er      |                                |                       |                    |                               |   |

HSA products can be either a savings (SH) or checking (SD) application type only (not IR or TX).

#### **Dividend Information Tab**

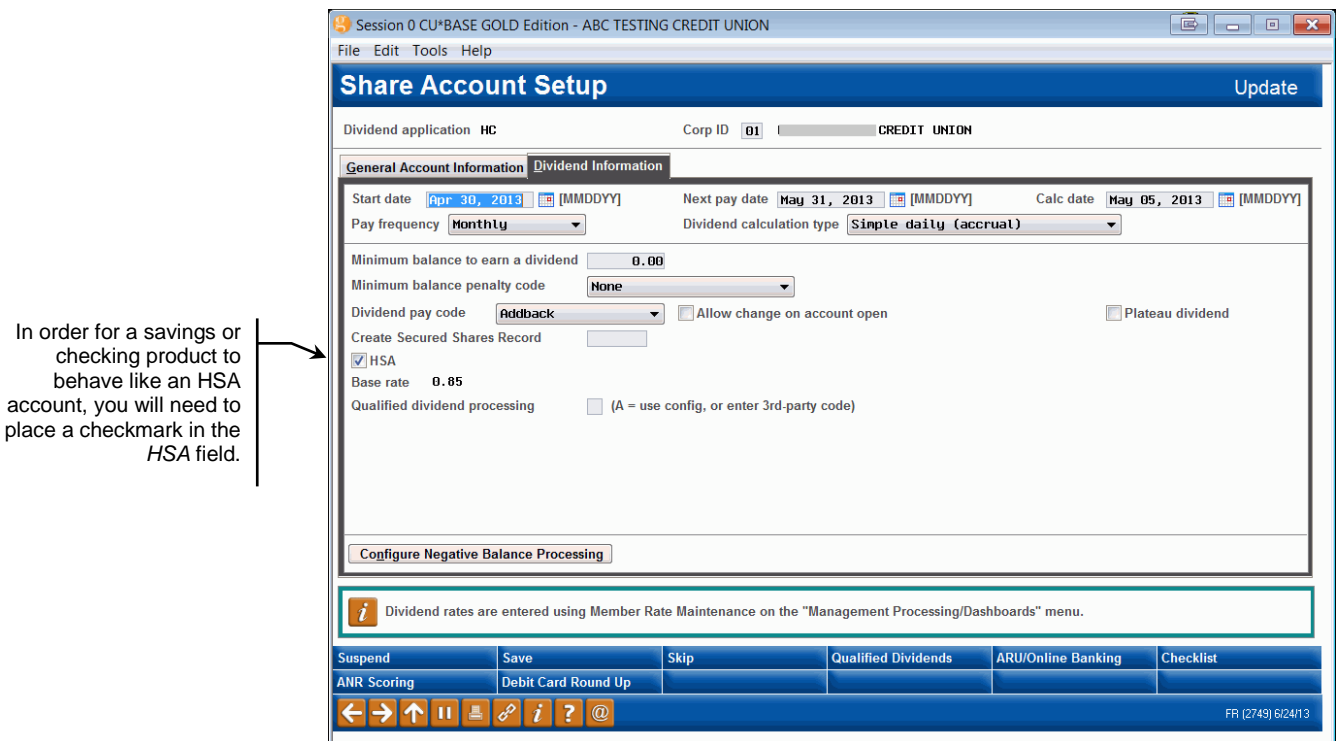

If this savings or checking product should behave like an HSA account, place a checkmark in the *HSA* field as shown in the sample above. Also remove the checkmark from the *Report dividends to the IRS* flag (shown on the screen on the previous page), because HSA earnings are tax free (see the notes on Page 5 regarding reporting earnings on excess contributions).

> NOTE: Some states do not recognize HSAs as tax-deferred, so interest earned on the account will need to be reported on a member's state income tax return. This can be reported to the member on their statement by activating the "YTD Dividends" option for member statements.

Contact a CSR if you need to change this configuration. (Self Processors can set this flag using the "Member Statement Config" command on menu MNOP09.)

#### **SETTING DEFAULT DEPOSIT LIMITS**

"Set HSA Annual Deposit Limits" on the Savings Products (MNCNFA) menu

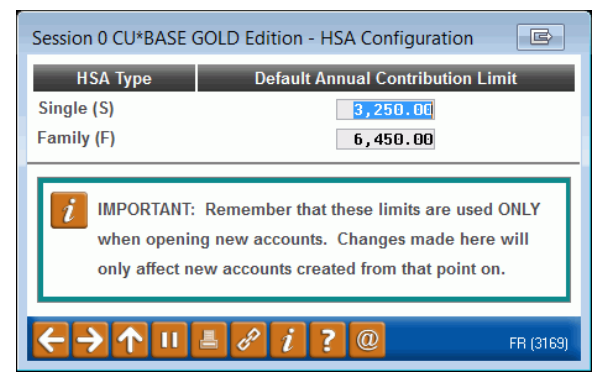

Use this screen to set the default annual deposit limit for HSA accounts, for both the Single and the Family type.

Default deposit limits are displayed on the account opening screen (see Page 10) so that staff will know the standard limits that are currently in place. However, because a member's actual limit is determined by many factors, it is up to the person opening the account to specify the appropriate limit for that member's account.

# Remember that these limits are used ONLY when opening new accounts. Changes made here will only affect *new* accounts created from that point on.

**NOTE:** Since the IRS does not change these limits, your defaults will automatically be updated to the new limits during beginning-of-year processing. **The new defaults WILL override any manual changes you have made to individual accounts, however.** So that means that you will need to keep a list of those members who have special circumstances that make their limits different from other members, and update their new balance file records each year after January 1<sup>st</sup>. Refer to the Year-End Processing Guide for more details.

# **HSA Accounts**

#### **OPENING AN HSA SAVINGS OR CHECKING ACCOUNT**

#### **Open Memberships/Accounts: Add New Sub-Account**

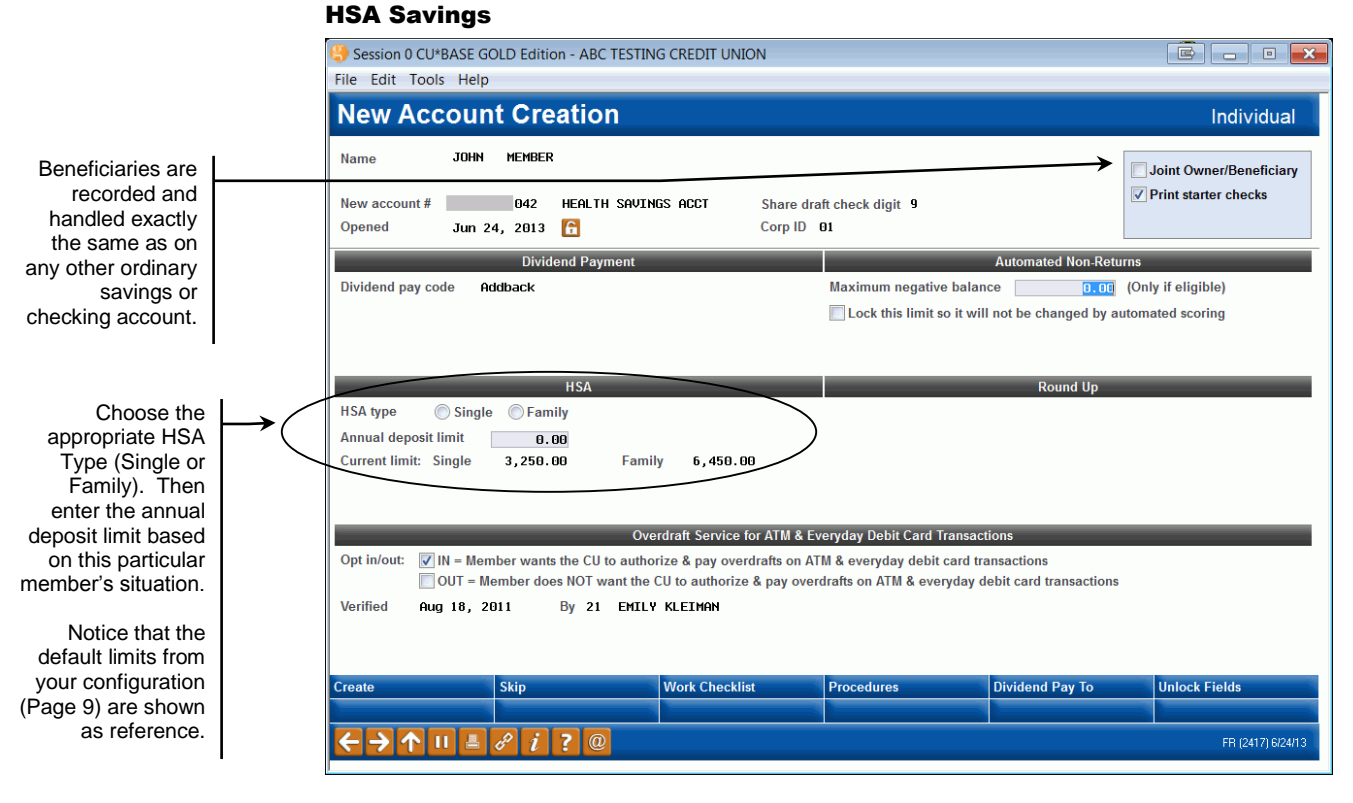

#### **HSA Checking**

| Session 0 CU*BASE GOLD Edition - TEST CRED<br>File Edit Tools Help                               | T UNION                                                                                         |                                                                       |
|--------------------------------------------------------------------------------------------------|-------------------------------------------------------------------------------------------------|-----------------------------------------------------------------------|
| New Account Creation                                                                             |                                                                                                 | Individual                                                            |
| Name JOHN M ST DOE<br>New account # 002 HSA CHECKIN<br>Opened Aug 15, 2013 1                     | ACCT Share draft check digit Ø<br>Corp ID 01                                                    | ☐ Joint Owner/Beneficiary<br>✓ Print starter checks<br>☐ Order checks |
| Dividend Payment                                                                                 |                                                                                                 | Automated Non-Returns                                                 |
| Dividend pay code Addback                                                                        | Maximum negative                                                                                | e balance 0.00 (Only if eligible)                                     |
|                                                                                                  | Lock this limit s                                                                               | o it will not be changed by automated scoring                         |
| HSA<br>HSA type Single Family<br>Annual deposit limit 0.00<br>Current limit: Single 3,250.00 Fam | y 6,450.00                                                                                      | Round Up                                                              |
| Ov                                                                                               | rdraft Service for ATM & Everyday Debit Card T                                                  | ransactions                                                           |
| Opt in/out: IN = Member wants the CU to authorize OUT = Member does NOT want the                 | rize & pay overdrafts on ATM & everyday debit<br>CU to authorize & pay overdrafts on ATM & ever | card transactions<br>ryday debit card transactions                    |
| Verified Dec 22, 2011 By -5 NADI                                                                 | ie Thomas                                                                                       |                                                                       |
| Create Skip                                                                                      | Work Checklist Procedures                                                                       | Dividend Pay To Unlock Fields                                         |
|                                                                                                  |                                                                                                 | WI 124171 8/15/13                                                     |

#### **HSA ACCOUNT INQUIRY**

#### **Checking Account Inquiry**

| Session 0 0<br>File Edit To<br>Membe                                                                                  | CU*BASE                     | E GO<br>elp              | LD Edition - TEST CREDIT                                                                                                    | UNION                                                                                                    |                                                                                  |                                              |                              |                                                        | Ē                     | - • • <mark>•</mark> × |
|----------------------------------------------------------------------------------------------------|-----------------------------|--------------------------|----------------------------------------------------------------------------------------------------|----------------------------------------------------------------------------------------------------|----------------------------------------------------------------------------------|----------------------------------------------|------------------------------|--------------------------------------------------------|-----------------------|------------------------|
| MSR +1<br>ATM ID<br># ATM W/D<br># ATM overder<br># Withdrawal<br>Check digit<br>Frozen<br>Passbook<br>AFT<br>Payroll | afts<br>is<br>0 i<br>i      | 0<br>7<br>NO<br>NO<br>NO | Account #<br>Joint Owners<br>Account type 003<br>Div appl HS<br>Outstanding accrued clui<br>Current balance<br>- secured<br>- uncollected<br>= Net available<br>1st date negative | HEATHER TEST<br>Benefici<br>DRAFT ACCOUNT<br>HSA CHECKING 6<br>b benefits 0.00<br>1,435.00<br>5.00<br>0.00<br>1,430.00<br>60000000 | aries<br>ACCT<br>Annual b/u w/<br>Period averag<br>Period minim<br>YTD club bene | ithholding<br>ge balanc<br>um balan<br>efits | J<br>e<br>ce                 | Date oper<br>G/L accor<br>0.00<br>0.00<br>0.00<br>0.00 | ned Dec 20<br>Int 981 | , 2012<br>.00-01       |
| New Account<br>New Account<br>Dividend Calc<br>NSF<br>Uncollected Fi<br>Secured Fund<br>OTB/Cards<br>IRA/HSA          | Type<br>ulator<br>unds<br>s |                          | Neg balance limit Locked Dividend payment code Dividend transfer accoun                                                                                                    | .00<br>1 ADD DIV.<br>1 00000000-00                                                                                                 | Divid<br>To current<br>O                                                         | end Infor<br>Quarte                          | mation<br>r 1<br>2<br>3<br>4 | 0.00<br>0.00<br>0.00<br>0.00                           | Total<br>Accrued      | 0.00<br>0.00           |
| Payroll<br>Tracker Revie<br>Overdraft Prot                                                                            | w<br>ection                 |                          | <i>? i ?</i> @                                                                                                    |                                                                                                    |                                                                                  |                                              | Transact                     | ion inquiry date                                       | May 19, 2000          | WU (3759) 8/15/13      |

Use *IRA/HSA* (F18) to see an inquiryonly version of the HSA Balance File maintenance screens shown starting on Page 14.

### THE HSA BALANCE FILE

The HSA Balance File tracks all deposit and withdrawal amounts for a member's HSA accounts for an entire year, and is used for reporting member tax information. The HSA Balance File is cleared and a new one created for all members with one or more HSA accounts during beginning-of-year processing each year.

HSA Balance File records are created when a new HSA savings or checking account is opened. When posting transactions, if for any reason an HSA Balance File record does not exist, CU\*BASE will create one for that member, using the "S" single type code and default deposit limit. (This can later be adjusted for a particular member as described below.)

All activity is combined into the same balance file, regardless of the number of individual HSA savings and checking accounts under that membership. The HSA Balance File is stored by account base, not by SSN/TIN.

• **Important:** There is only one HSA Balance file per membership (MASTER) record, unlike IRA balance file where there is one per IRA plan type. If a member has both an HSA savings account and an HSA Checking account (which is probably fairly rare, but could happen), all data feeds into the same HSA balance file.

Following is a simple graphical example of a member who has both an HSA checking and an HSA savings account:

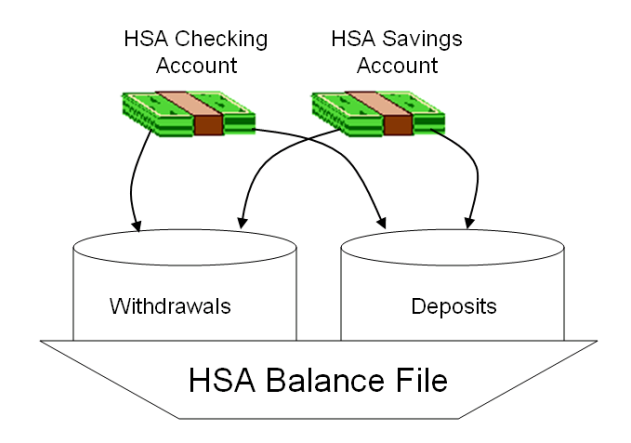

Deposits and withdrawals on both accounts are summarized in a single HSA balance file record. Balance file totals are updated immediately whenever a transaction is posted to a member account.

#### **HSA BALANCE FILE CREATION AND MAINTENANCE**

As activity occurs throughout the year on a member's HSA accounts, it may be necessary to modify information stored in the HSA balance file, to ensure that tax reporting is done correctly.

> HINT: These same screens in a "VIEW" mode will also be used for Inquiry, as accessed via "IRA/HAS" (F18) on savings and certificate Account Inquiry screens (shown on Page 11).

If for some reason you need to manually create an HSA Balance File record for a member (CU\*BASE will usually create one for you, but there may be cases where you need to set one up manually), use *AddHsabal Rec* (F6) from this screen. If creating a new HSA balance file for a closed account, make sure to enter the closed account sequence number recorded in MSHIST. Using this function key will take you directly to Screen 3.

# "Update HSA Balance Information" on the Update Functions (MNUPDT) menu, (Screen 1)

| Session 0 CU*BASE GOLD Edition - Member HSA Balan | ice Fil 🖻 |
|---------------------------------------------------|-----------|
| File Edit Tools Help                              |           |
| Account #                                         |           |
| Closed sequence # 00                              |           |
| N                                                 |           |
| Add HSA Balance Rec                               |           |
| ← → ↑ □ ≞ ♂ i ? @                                 | FR (3164) |
|                                                   |           |

Enter the account number of the HSA account you want to update and press Enter.

#### (Screen 2)

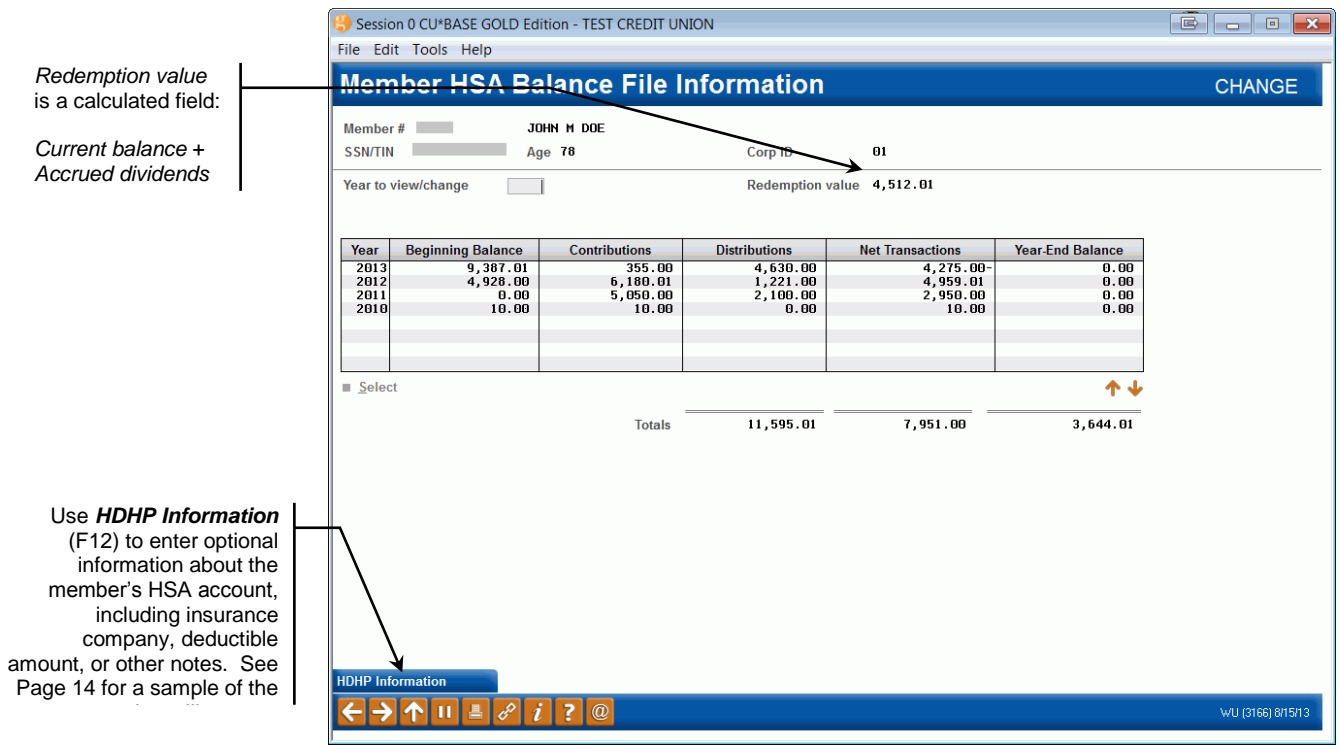

This second screen displays records for each tax year during which the member had an HSA account. The *Year-end balance* column will show the balance as of December 31 and is the same as the Fair Market Value reported for that year. Select any year in the list and use Enter or Select to proceed:

#### Screen 3

Session 0 CU\*BASE GOLD Edition - TEST CREDIT UNION ē - • × File Edit Tools Help Member HSA Balance File Information CHANGE Member # ЈОНИ И ОО SSN/TIN 7 Corp ID Age 78 01 HSA type 
Single 
Family Closed sequence # Year 2013 Normal distribution Current year 355.00 4,630.00 Previous year Transfer-non reportable 0.00 0.00 Dividends paid 0.00 Rollover 0.00 Transfer-non reportable Other 0.00 0.00 Prohibited Rollover 0.00 0.00 Redeposit of distribution 8,00 Disability 0.00 Death - year of 0.00 Total contributions 355.00 Death - year after 0.00 Excess contribution 0.00 4,630.00 Total distributions есар Excess contribution earnings 0.00 Beginning balance 9,387.01 FMV at death 0.00 Net transactions 4,275.00 Ending balance 0.00 3,250.00 HDHP Information elete <u>→ ↑ ॥</u> & i ? @

This screen shows totals for all of the deposit and withdrawal activity, separated by HSA Code. When in "CHANGE" mode for updating balance file amounts, using Enter will automatically recalculate all screen totals so you can quickly see if the figures entered add up properly. When done, you must use *Add/Update* (F5) to save all of the changes made. (One confirmation message will appear.)

If a balance file is created by mistake, *Delete* (F16) lets you completely remove the balance file with all of its totals from the system. There will be one confirmation message.

#### "HDHP Information" (F12)

| Session 0 CU*BASE 0                      | OLD Edition - HSA HDHP Tracking Information | E         |
|------------------------------------------|---------------------------------------------|-----------|
| Account #                                | John M Doe                                  | CHANGE    |
| SSN                                      |                                             |           |
| Insurance company                        | STATE FARM INSURANCE                        |           |
| Policy #                                 | ABCDEFG123                                  |           |
| Effective date                           | Aug 15, 2013 [[MMDDYYYY]                    |           |
| Deductible                               | 256 (whole dollars)                         |           |
|                                          | Notes                                       |           |
|                                          | ทบเธจ                                       |           |
|                                          |                                             |           |
|                                          |                                             |           |
|                                          |                                             |           |
|                                          |                                             |           |
|                                          |                                             |           |
| Save/Update                              |                                             |           |
| Delete                                   |                                             |           |
| $\leftarrow \rightarrow \land \parallel$ |                                             | WU (3168) |

*This screen appears when you use "HDHP Information" (F12) on the initial HSA Balance File Information screen (shown on Page 13).* 

IMPORTANT: A change made to the HSA Type here will NOT alter the member's annual contribution limit. This must be done manually using the field at the bottom of the screen.

> Earnings on excess contributions, if any, must be manually calculated and entered here in order to be reported on tax forms.

This must be manually updated to record the account balance as of the member's date of death. This screen is used to record optional information about the member's HSA account. All data is informational only; no process will look at this information (for example, the annual contribution limit on the HSA balance file will not check against this deductible amount).

Use *Save/Update* (F5) to save any changes and return to the previous screen. (One confirmation message will appear.)

#### **HSA BALANCE LIMIT WARNING MESSAGES**

CU\*BASE will provide interactive, online warnings when a deposit will cause a member to exceed his or her annual limit on an HSA account.

| Session 0 CU*BASE GOLD Edition     | - Warning                      | c      |  |  |
|------------------------------------|--------------------------------|--------|--|--|
| HSA annual deposit limit will be e | exceeded if transaction posted | d.     |  |  |
| Deposit limit                      | 3,250.00                       |        |  |  |
| YTD deposits                       | 355.00                         |        |  |  |
| Maximum deposit allowed            | 2,895.00                       |        |  |  |
|                                    |                                |        |  |  |
|                                    |                                |        |  |  |
|                                    |                                |        |  |  |
| Override/Continue                  |                                |        |  |  |
| ← → ↑ 11 ≞ d <sup>2</sup> i        | <b>? @</b> wu                  | (3126) |  |  |

The following direct post programs will read the member's HSA Balance File and display a warning pop-up window showing the amount that would exceed the limit:

- Teller Posting
- Transfers (Teller, Member Service (MNSERV) menu; Phone)
- Account Adjustments (regular and coded)
- Opening/Redeeming an IRA Certificate
- Wire Transfers (Member Service (MNSERV) menu, Phone)

**IMPORTANT:** Batch posting programs such as ACH will still post regardless of the deposit limit. This is also true of member-initiated postings such as ATM deposits/withdrawals and audio response/online banking transfers. It is also true of Mail/Direct Post because of that feature's ability to post to multiple accounts from the same screen.

Therefore, one of your daily tasks will be to monitor the daily HSA Balance File Transaction Exception Report for any miscellaneous activity that causes the deposit limit to be exceeded. See Page 22 for details about this daily report.

When the warning appears, you can choose to back up and change the deposit amount, or, if you do not want your tellers to have to counsel your members on the spot, you can override and post the deposit and it will appear on the daily report, to be handled by the appropriate back office personnel.

# NOTE ON PRIOR YEAR CONTRIBUTION ON AN ACCOUNT CREATED FROM JANUARY TO APRIL OF THE FOLLOWING YEAR:

If an HSA account is created from January to April and the member makes a prior year contribution, you will see the warning screen above with zeros as the deposit limit. This is due to the fact that a balance file has not been created for the prior year and no maximum limits have been configured. In these situations, simply use the Override feature. The payment will be applied to the correct year/bucket (for the previous year) on the current year's balance file.

### **HSA TRANSACTION CODES**

Similar to how IRA transactions are handled, CU\*BASE will need to record an HSA posting code on every deposit or withdrawal transaction that is posted on an HSA savings or checking account. This will be recorded in a new field (**TRIHPC**) in TRANS*x* and HTRANS*x* records.

**CU\*TIP:** This same new field will be used for the IRA posting code on IRA accounts and can be used for Query purposes as needed.

You will use the *IRA/HSA code* field on various CU\*BASE screens to enter an appropriate deposit or withdrawal for each transaction posted. For example, when using Teller Processing, use the IRA code column to enter the appropriate HSA deposit or withdrawal code:

|                                              |   | Session 0 CU*BASE GC                         | OLD Edition - TEST C              | REDIT UNION                      |             |                 |                     |                    |                         | , •                 | × |
|----------------------------------------------|---|----------------------------------------------|-----------------------------------|----------------------------------|-------------|-----------------|---------------------|--------------------|-------------------------|---------------------|---|
|                                              |   | File Edit Tools Help                         |                                   |                                  |             |                 |                     |                    |                         |                     |   |
|                                              |   | 🚺 Individua                                  | I Account                         |                                  |             |                 |                     | Co                 | mments                  | on File             |   |
| Click the lookup                             | l | Cash<br>Outside checks 🏠<br>Inhouse checks 🄁 | (), 0()<br>(), 0()<br>(), 0()     | Name                             | e JOHN M    | I DOE           |                     |                    | l'm<br>BASIC SE<br>memi | a<br>ERVICE<br>ber! |   |
| button to choose<br>a valid posting<br>code. |   | Total funds in                               | 0.00                              | Outside                          | e checks    | 0.00 H          | old days 😶 Type     |                    | (click for m            | ore info)           |   |
|                                              |   | Suppress receipt Suppress balances           | Loan Payoff or<br>Current Balance | Loan Payment<br>or Net Available | Description | Account<br>Type | Deposit<br>Amount I | Withdra<br>RA Amou | wal<br>nt IR/           | Proc<br>Code JC     | D |
|                                              |   |                                              | 1,452.57                          | 1,442.57 S                       | PENDING     | 009             | 0.00                |                    | 0.00                    | <b>Q</b>            | ) |
|                                              |   |                                              | 3,818.40                          | 4,002.19 C<br>3,818.40 V         | ACATION     | 002             | 0.00                |                    | 0.00                    | <u>୍</u> କ୍         |   |
|                                              |   | Verify Member                                | 4,512.01                          | 4,507.01 H                       | ISA ACCOUNT | 003             | 0.00                | <b>Q</b>           | 0.00                    | २ 🗌 🔍 🔹             | 6 |
|                                              |   | Trans Override                               | 4,421.25                          | 4,421.25 P                       | PONTOON     | 004             | 0.00                |                    | 0.00                    | <b>Q</b>            |   |

Likewise, when posting something like a phone or journal transfer, you'll need to specify either the deposit or withdrawal code for the HSA account:

|                  | Í | 😌 Session 0 CU*BASE                       | GOLD Edition - TEST CREDIT      | UNION                        |                           |            |                   |
|------------------|---|-------------------------------------------|---------------------------------|------------------------------|---------------------------|------------|-------------------|
|                  |   | File Edit Tools He                        | lp                              |                              |                           |            |                   |
|                  |   | Member Ac                                 | count Transfer                  |                              |                           |            |                   |
|                  |   | Transfer date Au                          | g 15, 2013 🔒                    | Transfer amount              | 500.00                    |            |                   |
|                  |   | From account<br>To account<br>Description | 1 000<br>1 003<br>IBER TRANSFER | IRA/HSA code<br>IRA/HSA code | ণ্ড্ My Other Accou<br>অ্ | unts       |                   |
| Click the lookup | 1 | Optional secondary tra                    | ansaction description:          |                              |                           |            |                   |
| button to choose |   |                                           |                                 |                              |                           | ]          |                   |
| a valid posting  |   |                                           |                                 |                              |                           |            |                   |
| code.            |   |                                           | From Account                    |                              |                           | To Account |                   |
|                  |   | Name JOHN I                               | M DOE                           |                              | Name JOHN M               | DOE        |                   |
|                  |   | Mbrshp designation                        | Individual                      |                              | Mbrshp designation Inc    | dividual   |                   |
|                  |   |                                           | Secondar                        | y Names                      |                           | Sec        | ondary Names      |
|                  |   | Beginning available t                     | alance 1,442.5                  | 7                            | Beginning balance         | 4          | ,512.01           |
|                  |   | Transfer amount                           | 500.00                          | )-                           | Transfer amount           |            | 500.00            |
|                  |   | Transfer adjustment                       | 0.00                            | 3                            | Transfer adjustment       |            | 0.00              |
|                  |   | Ending available bala                     | ince 942.5                      | 7                            | Ending balance            | 5,         | ,012.01           |
|                  |   | Refresh/Calc                              | Verify Member                   | Post                         | Post/Return               | Skip       | Unlock Date       |
|                  |   |                                           |                                 |                              |                           |            |                   |
|                  |   | ←→↑□                                      | 8 i ? @                         |                              |                           |            | WU (3442) 8/15/13 |
|                  | L | 1                                         |                                 |                              |                           |            |                   |

**For any programs where a posting code cannot be entered** (such as when checks clear on an HSA checking account or if transfers are done in audio response or online banking, etc.), CU\*BASE will automatically mark the transaction record as follows:

- Deposits will use the code for a normal current-year deposit
- Withdrawals will use the code for a normal current-year withdrawal

#### **HSA POSTING CODES LOOKUP**

As mentioned above, CU\*BASE will help you fill in transaction posting codes (not only for HSAs, but for IRA accounts as well). Current posting codes will be recorded in a global configuration file in CU\*BASE and updated on an annual basis according to IRS guidelines.

Lookup buttons will be available from CU\*BASE posting programs such as:

- Teller Processing
- Direct/Mail Post
- Loan Disbursements
- Account Adjustments
- Phone and Member/Journal Transfers, including Wire Transfers
- Configurations for repeat postings such as payroll and ACH distributions, AFT/CFT, etc.

#### **HSA Posting Code Lookup Window**

| Session 0       | ) CU*BAS                      | SE GOLD Edition - Available HSA Codes |             |           |      | E    |
|-----------------|-------------------------------|---------------------------------------|-------------|-----------|------|------|
| Code            |                               | Description                           | Traditional | Education | Roth | SEPP |
| C               | (CR)                          | CURRENT YEAR CONTRIBUTION             |             |           |      |      |
| I               | (CR)                          | TRANSFER/OTHER(NON-REPORTABLE)        |             |           |      |      |
| L               | (CR)                          | ROLLOVER                              |             |           |      |      |
| R               | (CR)                          | REDEPOSIT                             |             |           |      |      |
| V               | (CR)                          | DIVIDENDS PAID                        |             |           |      |      |
| Y               | (CR)                          | PRIOR YEAR CONTRIBUTION               |             |           |      |      |
|                 |                               |                                       |             |           |      |      |
| 1               | (DR)                          | NORMAL DISTRIBUTION                   |             |           |      |      |
| 2               | (DR)                          | WITHDRAWAL EXCESSIVE                  |             |           |      |      |
| 3               | (DR)                          | DISABILITY DISTRIBUTION               |             |           |      |      |
| 4               | (DR)                          | DEATH DISTRIBUTION (YEAR OF)          |             |           |      |      |
| 5               | (DR)                          | PROHIBITED DISTRIBUTION               |             |           |      |      |
| 6               | (DR)                          | DEATH DISTRIBUTION (YR AFTER)         |             |           |      |      |
| ∎ <u>S</u> elec | ■ <u>Select</u>               |                                       |             |           |      |      |
| ← →             | ← → ↑ III ▲ 8 i ? @ wu (3127) |                                       |             |           |      |      |

#### **HSA Posting Codes**

|      | Credits (Deposits)                  |
|------|-------------------------------------|
| Code | Description                         |
| С    | Current Year Contribution           |
| I    | Transfer/Other (non-<br>reportable) |
| L    | Rollover                            |
| R    | Redeposit                           |
| V    | Dividends Paid                      |
| Y    | Prior Year Contribution             |
|      |                                     |

|      | Debits (Withdrawals)                |
|------|-------------------------------------|
| Code | Description                         |
| 1    | Normal Distribution                 |
| 2    | Withdrawal – excessive contribution |
| 3    | Disability Distribution             |
| 4    | Death Distribution (year of)        |
| 5    | Prohibited                          |
| 6    | Death Distribution (year after)     |
| 7    | Rollover                            |
| 8    | Transfer/Other (non-reportable)     |
| 9    | Non-reportable                      |

• NOTE: CU\*BASE assumes that all credit transactions using the "redeposit" code for HSA accounts are for current year distributions made in error and will report to the IRS by reducing the distributions by this amount. If a credit union would like to accept a redeposit for a distribution posted in the prior calendar year, any reporting will need to be made manually by the credit union. Please refer to the IRA website <a href="http://www.irs/gov/">http://www.irs/gov/</a> for information regarding HSA redeposits.

#### **UPDATING HSA TRANSACTION POSTING CODES**

If for some reason an HSA posting code was entered incorrectly when a transaction was posted, use the following feature to correct the code. This will automatically update the corresponding buckets in the member's HSA Balance File to reflect the change.

# "Update IRA/HSA Trans Post Codes" on the Update Functions 1 (MNUPDT) menu

Screen 2

| Use the IRA/HSA Code    |
|-------------------------|
| option to change the    |
| HSA posting code on a   |
| transaction record. The |
| screen shown below will |
| appear.                 |

As before, use **Description/Statement** to update the transaction description that appears on member statements and account inquiry.

| Tunbuchon Bute             | Sequence #           | Amount             | Current Balance      | Iransaction Description               | Iransfer Account     | ID       | Suppre |
|----------------------------|----------------------|--------------------|----------------------|---------------------------------------|----------------------|----------|--------|
| Jul 26, 201                | 3 04367              | 500.00             | 4,512.01             | TRANSFER WITHDRAWAL                   | 1782-344             | 96       |        |
| JUL 24, 201                | 3 04300              | 10.00              | 5,012.01             | PC CU TRANSFER                        | 1782-002             | 90       |        |
| Jul 17 201                 | 3 04346              | 1 000.00           | 4 902 01             |                                       | 1102-020             | 96       |        |
| Jun 20, 201                | 3 04322              | 630.00             | 5,902.01             | PC CU TRANSFER                        | 1782-001             | 96       |        |
| May 30, 201                | 3 04308              | 3,000.00           | 6,532.01             | PC CU TRANSFER                        | 1782-001             | 96       |        |
| May 24, 201                | 3 04302              | 45.00              | 9,532.01             | PC CU TRANSFER                        | 1782-000             | 96       |        |
| Apr 29, 201                | 3 04288              | 100.00             | 9,487.01             | PC CU TRANSFER                        | 1782-000             | 96       |        |
| pr 16, 201                 | 3 04275              | 100.00             | 9,387.01             | PC CU TRANSFER                        | 1782-000             | 96       |        |
| Oct 31, 2013               | 2 04187              | 1,980.01           | 9,287.01             | MEMBER TRANSFER                       | 1782-000             | /3       |        |
| May 19, 200                | 6 04148              | 800.00             | 7,307.00             | PC CU TRANSFER                        | 1782-001             | 96       |        |
| May 19, 200                | 6 04037              | 500.00             | 6,507.00             | TRANSFER UTTUDRAUA                    | 1782-268             | 90       |        |
| May 19, 200                | 6 94930              | 3 000.00           | 7 107 00             | PC CIL TRANSFER                       | 1782-009             | 90       |        |
| May 19, 200<br>May 19, 200 | 16 04037<br>16 04039 | 500.00<br>3,000.00 | 6,607.00<br>7,107.00 | TRANSFER WITHDRAWAL<br>PC CU TRANSFER | 1782-368<br>1782-009 | 96<br>96 |        |

#### Screen 2 - IRA/HSA Code

↑ II ≞ & i ? @

Toggle Description

| Session 0 CU*BASE GOL<br>File Edit Tools Help | D Edition - TEST CREDIT UNION |                          |                      |                  |
|-----------------------------------------------|-------------------------------|--------------------------|----------------------|------------------|
| HSA Posting                                   | Type Update                   |                          |                      |                  |
| Account SSN/TIN                               | JOHN M. DOE                   | Year 2012                |                      |                  |
|                                               | Contributions                 |                          | Distributions        |                  |
| Current year                                  | 6,180.01                      | Normal withdrawal        | 1,221.00             |                  |
| Previous year                                 | 0.00                          | Transfer-non reportable  | 0.00                 |                  |
| Dividends paid                                | 0.00                          | Rollover                 | 0.00                 |                  |
| Transfer-non reportable                       |                               | Other                    | 0.00                 |                  |
| Rollover                                      | 0.00                          | Prohibited               | 0.00                 |                  |
| Redeposit of distribution                     | 0.00                          | Disability               | 0.00                 |                  |
| Total deposits                                | 6,180.01                      | Death - year of          | 0.00                 |                  |
|                                               |                               | Death - year after       | 0.00                 |                  |
|                                               |                               | Excess contributions     | 0.00                 |                  |
|                                               |                               | Total withdrawals        | 1,221.00             |                  |
|                                               |                               | Transaction Information  |                      |                  |
| Date                                          | Oct 31, 2012                  | Current HSA process code | C                    |                  |
| Amount                                        | 1,980.01                      | Description              | CURRENT YEAR CONTRIB |                  |
| Last balance                                  | 9,287.01                      | New HSA process code     |                      |                  |
|                                               |                               |                          |                      |                  |
|                                               |                               |                          |                      |                  |
|                                               |                               |                          |                      |                  |
| Jpdate S                                      | Skip                          |                          |                      |                  |
|                                               | <i>i</i> ?@                   |                          |                      | WU (3221) 8/15/1 |

Use this screen to enter the correct HSA transaction posting code that should have been recorded for this particular transaction. Press Enter to confirm, then **Update** (F5) to save the change and return to the previous screen.

### **HSA Reports**

#### **DAILY HSA BALANCE FILE TRANSACTION EXCEPTION REPORT**

Access: Automated Daily Report Report Name: LHSALMT

This report shows HSA accounts where deposits have exceeded deposit limits, as well as other HSA transaction exceptions.

Although most interactive posting programs such as teller processing, transfers, etc., will warn the user at the time of the transaction if the deposit limit is being exceeded (see Page 15), this report is still necessary for batch posting processes (such as ACH or direct/mail post) as well as in case of an override at the time of an interactive transaction.

#### **Report Sample**

| 9/26/07 14:<br>RUN ON 9/                | 41.34<br>26/07       |                              | ABC TEST CREDIT UNION<br>HSA BALANCE FILE TRANSACTION EXCEPTION REPORT                                                                                                    | LHSALMT                                                             | PAGE 1<br>USER MARYV |
|-----------------------------------------|----------------------|------------------------------|----------------------------------------------------------------------------------------------------|---------------------------------------------------------------------|----------------------|
| ACCOUNT NO.                             | CLSEQ                | YEAR                         |                                                                                                    |                                                                     |                      |
| 290170<br>1198670<br>5016500<br>5800004 | 00<br>00<br>00<br>00 | 2007<br>2006<br>2007<br>2007 | *** CURRENT YEAR DEPOSITS EXCEEDS HSA DEPOSIT LIMIT -<br>*** PREVIOUS YEAR DEPOSITS EXCEEDS HSA DEPOSIT LIMIT -<br>*** CURRENT YEAR DEPOSITS EXCEEDS HSA DEPOSIT LIMIT -<br>*** CURRENT YEAR DEPOSITS EXCEEDS HSA DEPOSIT LIMIT - | \$ 2,500.00 ***<br>\$ 350.00 ***<br>\$ 55.00 ***<br>\$ 2,500.00 *** |                      |
|                                         |                      |                              | *** END OF REPORT ***                                                                                                    |                                                                     |                      |

# This report must be checked regularly and members contacted to determine what should be done with the excess contribution!

This might mean transferring the money to another account, or planning to calculate and report earnings on excess contributions (see Pages 5 and 14), or even adjusting the annual contribution limit for that member if appropriate.

#### **HSA BALANCE FILE/ACCOUNT TRANSACTION DETAIL**

#### Access:

### **HSA Bal File/Acct Trans Detail** on the Reports F (MNRPTF) menu

Report Name: LHSA

This reports shows detailed information about a member's balance file and HSA transaction activity. This report is helpful for researching HSA balance file discrepancies and confirming that all transaction activity has been properly coded for tax reporting.

| Session 0 CU*BASE GOLD Editi<br>File Edit Tools Help                                |                                                       |                                    |
|-------------------------------------------------------------------------------------|-------------------------------------------------------|------------------------------------|
| HSA Balance File                                                                    | e/Account Transaction Detail                          |                                    |
| Report Options<br>HSA year to process<br>Account base to print<br>Print for Corp ID | Response<br>[2012]<br>[ (optional)<br>[00] (optional) | Image: Copies I         Printer PI |
|                                                                                     |                                                       |                                    |
|                                                                                     |                                                       |                                    |
|                                                                                     |                                                       |                                    |
| ← → ↑ 11 ≞ 8 i                                                                      | ?@                                                    | FR (3139) 06/25/13                 |

| 9/26/07 14:41:26                                                       |                    | CU*BASE TEST CREDIT UNION (FR)   |                                            |                      |                                                                 |                        | DETATI.                     | LH                                           | SA                         | PAGE         | 1    |
|------------------------------------------------------------------------|--------------------|----------------------------------|--------------------------------------------|----------------------|-----------------------------------------------------------------|------------------------|-----------------------------|----------------------------------------------|----------------------------|--------------|------|
|                                                                        |                    |                                  | REPORT FOR                                 | YEAR ENDING 2        | 2007 REPORT                                                     | AS OF                  | 9/26/07                     |                                              |                            | JOBIC DIMAN  |      |
| Name- FRED Q. MEMBER<br>SSN- 385-16-9999<br>Year- 2007<br>Plan- Single |                    |                                  | HSA Limit-<br>Beg. Year Ba<br>End. Year Ba | lance-<br>lance-     | 2,850.00                                                        | Age-<br>Maint<br>Accou | :enance Date-<br>int Base-  | 43<br>09/26/2007<br>7                        |                            |              |      |
|                                                                        | Depos              | its                              |                                            |                      |                                                                 |                        | Withdra                     | wals                                         |                            |              |      |
| Curr Yr Cont-<br>Transfer -<br>Prev Yr Cont-                           | 354.98             | Rollove:<br>Divideno<br>Redepos: | r -<br>ds-<br>it-                          |                      | Normal<br>Death Year<br>Prohibited<br>Other NonRe<br>Withdrawal | -<br>of-<br>p -<br>E - | 50.00                       | Rollover<br>Disabili<br>Death Ye<br>Transfer | ty –<br>ar After–<br>–     |              |      |
|                                                                        |                    |                                  | Transa                                     | action Listin        | ıg                                                              |                        |                             |                                              |                            |              |      |
| ACCOUNT TRANS<br>NUMBER SEQ NO                                         | DATE               | TYPE                             | DEPOSIT<br>AMOUNT                          | WITHDRAWAL<br>AMOUNT | BALAN                                                           | CE                     | DESCRIPTION                 |                                              | HSA PROCESS                | S CODE       |      |
| 7-110 3106<br>7-110 3107                                               | 9/26/07<br>9/26/07 | 11<br>41                         | 354.98                                     | 50.00                | 35<br>) 30                                                      | 4.98<br>4.98           | HSA DEPOSIT<br>MEMBER TRANS | FER                                          | C/CURRENT Y<br>1/NORMAL D: | ZEAR CONTRIE | UTIO |
|                                                                        |                    |                                  |                                            | ***END (             | OF REPORT***                                                    |                        |                             |                                              |                            |              |      |

#### HSA LISTING BY PROCESSING CODE

Access:

**HSA Transaction Process Code Rpt** on the Reports F (MNRPTF) menu

Report Name: LHSAPC

This report shows individual HSA transactions according to HSA Code. This report is helpful when researching HSA balance file discrepancies and confirming that all transaction activity has been properly coded for tax reporting.

| 😌 Session 0 CU*BASE GOLD Edition - A | 🕽 Session 0 CU*BASE GOLD Edition - ABC TESTING CREDIT UNION |          |  |                   |  |
|--------------------------------------|-------------------------------------------------------------|----------|--|-------------------|--|
| File Edit Tools Help                 |                                                             |          |  |                   |  |
| IRA Listing By Proc                  | essing Code                                                 |          |  |                   |  |
| Poport Options                       | Paenonea                                                    |          |  |                   |  |
| Month/year to select (blank = all)   |                                                             |          |  |                   |  |
| IRA code to process (blank = all)    |                                                             | Ontional |  | Job queue         |  |
| Plan type                            |                                                             | Optional |  | Printer D1        |  |
| Print for corp ID specified          | 00                                                          | Optional |  |                   |  |
|                                      |                                                             |          |  |                   |  |
|                                      |                                                             |          |  |                   |  |
|                                      |                                                             |          |  |                   |  |
|                                      |                                                             |          |  |                   |  |
|                                      |                                                             |          |  |                   |  |
|                                      |                                                             |          |  |                   |  |
|                                      |                                                             |          |  |                   |  |
|                                      |                                                             |          |  |                   |  |
|                                      |                                                             |          |  |                   |  |
|                                      |                                                             |          |  |                   |  |
|                                      |                                                             |          |  |                   |  |
|                                      |                                                             |          |  |                   |  |
|                                      |                                                             |          |  |                   |  |
|                                      |                                                             |          |  |                   |  |
|                                      |                                                             |          |  |                   |  |
|                                      |                                                             |          |  |                   |  |
|                                      |                                                             |          |  |                   |  |
|                                      |                                                             |          |  |                   |  |
|                                      | 0                                                           |          |  | FB (731) 06/25/13 |  |
|                                      | <b>-</b>                                                    |          |  | 111(131)00/23113  |  |

| 9/20/07 9:37 | .35            | CU*BASE TEST CREDIT UNION<br>HSA LISTING BY PROCESSING CODE<br>AS OF 9/20/07 |                      |         | LHSAPC   | Page 1<br>USER MARYV |
|--------------|----------------|------------------------------------------------------------------------------|----------------------|---------|----------|----------------------|
|              |                | HSA                                                                          | Transaction          | Tran    | Tran     | Current              |
| Account No.  | Member Name    | Code                                                                         | Description          | Date    | Amount   | Balance              |
| 444-084      | SUSAN TESTER   | С                                                                            | ACCTG TRANS/CLOSE    | 8/01/07 | 61.32    | 122,547.87           |
| 444-084      | SUSAN TESTER   | С                                                                            | PC CU TRANSFER       | 8/16/07 | 1.00     | 122,547.87           |
| 444-084      | SUSAN TESTER   | С                                                                            | PC CU TRANSFER +     | 8/16/07 | 3.55     | 122,547.87           |
| 1902-110     | MINNIE MOUSE   | С                                                                            | PC CU TRANSFER       | 8/01/07 | 500.00   | 306.91               |
| 1902-110     | MINNIE MOUSE   | С                                                                            | ACH/DYNAMIC STAFFING | 8/03/07 | 1,743.46 | 306.91               |
| 1902-110     | MINNIE MOUSE   | С                                                                            | APPRAISAL REFUND     | 8/08/07 | 20.00    | 306.91               |
| 1902-110     | MINNIE MOUSE   | С                                                                            | OVERDRAFT TRANSFER   | 8/08/07 | 75.26    | 306.91               |
| 1902-110     | MINNIE MOUSE   | С                                                                            | PC CU TRANSFER       | 8/09/07 | 100.00   | 306.91               |
| 1902-110     | MINNIE MOUSE   | С                                                                            | CHECKING DEPOSIT     | 8/10/07 | 900.00   | 306.91               |
| 2638-110     | WILLIAM L TELL | С                                                                            | OVERDRAFT TRANSFER   | 8/01/07 | 22.99    | .00                  |
| 2638-110     | WILLIAM L TELL | С                                                                            | OVERDRAFT TRANSFER   | 8/02/07 | 131.73   | .00                  |
| 2638-110     | WILLIAM L TELL | С                                                                            | OVERDRAFT TRANSFER   | 8/03/07 | 35.25    | .00                  |
| 2638-110     | WILLIAM L TELL | С                                                                            | PC CU TRANSFER       | 8/03/07 | 800.00   | .00                  |
| 2638-110     | WILLIAM L TELL | С                                                                            | PC CU TRANSFER       | 8/09/07 | 2,100.00 | .00                  |

#### **HSA VERIFICATION REPORT**

# Access: **Verify HSA Balances Report** on the Reports F (MNRPTF) menu

Report Name: LHSAVR

This report is used to compare the totals of the members' HSA transactions to the reporting "buckets" in the HSA Balance File. The report shows those situations where these two totals do not match and corrections are needed.

| Session 0 CU*BASE GOLD Edition - ABC TESTING CREDIT UNION |              |                                               |  |  |  |
|-----------------------------------------------------------|--------------|-----------------------------------------------|--|--|--|
| File Edit Tools Help                                      |              |                                               |  |  |  |
| HSA Verification                                          | n Report     |                                               |  |  |  |
| Report Options                                            | Response     |                                               |  |  |  |
| Year to process                                           | 2013         | Job queue     Copies     I     Printer     PI |  |  |  |
|                                                           |              |                                               |  |  |  |
|                                                           |              |                                               |  |  |  |
|                                                           |              |                                               |  |  |  |
|                                                           |              |                                               |  |  |  |
|                                                           |              |                                               |  |  |  |
|                                                           |              |                                               |  |  |  |
| ← → ↑ Ⅱ ≞ ℓ                                               | <i>i</i> ? @ | FR (3141) 06/25/13                            |  |  |  |

| 9/18/07 17                                                               | :30.52                                                                                                    | CU*BASE TEST CREDI<br>HSA VERIFICATION REPOR<br>TRANSACTION TOTALS / IRA BALANCE                                                                                                    | T UNION<br>T FOR 2007<br>TOTALS COMPARISON                                                  | LHSAVR                                                                | PAGE<br>USER MARYV                                                                                                    | 1 |
|--------------------------------------------------------------------------|----------------------------------------------------------------------------------------------------|----------------------------------------------------------------------------------------------------|---------------------------------------------------------------------------------------------|-----------------------------------------------------------------------|----------------------------------------------------------------------------------------------------|---|
| ACCOUNT NO.                                                              | MEMBER NAME                                                                                                    | HSA<br>BUCKET                                                                                                    | TRANS<br>TOTAL                                                                              | HSA BAL<br>TOTAL                                                      | NET DIF                                                                                                    |   |
| 444<br>2638<br>2638<br>2638<br>15020<br>15020<br>15020<br>15020<br>15020 | SUSAN TESTER<br>WILLIAM L TELL<br>WILLIAM L TELL<br>WILLIAM L TELL<br>MERRY CHRISTMAS<br>MERRY CHRISTMAS<br>MERRY CHRISTMAS<br>MERRY CHRISTMAS<br>MERRY CHRISTMAS | DIVIDENDS PAID<br>Invalid Post Code:<br>Invalid Post Code:<br>Invalid Post Code:<br>Invalid Post Code:<br>Invalid Post Code:<br>Invalid Post Code:<br>Invalid Post Code:<br>Invalid Post Code:<br>Invalid Post Code: | 342.68<br>367.00<br>1,539.00<br>3,068.20<br>34,247.23<br>10,000.00<br>3,068.20<br>34,247.23 | 341.00<br>.00<br>.00<br>.00<br>.00<br>.00<br>.00<br>.00<br>.00<br>.00 | $\begin{array}{c} 1.68\\ 367.00\\ 367.00\\ 1,539.00\\ 1,539.00\\ 3,068.20\\ 34,247.23\\ 10,000.00\\ 3,068.20\\ 34,247.23\end{array}$ |   |
| 15020<br>20974<br>20974<br>20974                                         | MERRY CHRISTMAS<br>HARLEY PERSON<br>HARLEY PERSON<br>HARLEY PERSON                                                                                                | Invalid Post Code:<br>Invalid Post Code:<br>Invalid Post Code:<br>Invalid Post Code:                                                                                                    | 10,000.00<br>348.02<br>348.02<br>750.88                                                     | .00<br>.00<br>.00<br>.00                                              | 10,000.00<br>348.02<br>348.02<br>750.88                                                                                              |   |

#### MEMBER HSA GOVERNMENT REPORT / 5498 FORMAT

Access: **HSA Govt. Report/5498** on the Reports F (MNRPTF) menu Report Name: LGVHSA

This report is used to view what your current HSA Balance File holds for deposits to HSA accounts, and is used to verify contribution data before 5498 forms are printed and filed. The report will be grouped first by Corporation, then sorted by Account. The end of the report lists the total number of HSA accounts and the column totals.

| Session 0 CU*BASE GOLD Edition                                    |                               |                                                 |
|-------------------------------------------------------------------|-------------------------------|-------------------------------------------------|
| Print 5498 Report                                                 |                               |                                                 |
| Report Options<br>Year to process<br>Sort by<br>Print for corp ID | Response<br>[2012]<br>Account | ✓ Job queue         Copies 1         Printer P1 |
| ← → ↑ II ≞ ℓ i ?                                                  | 0                             | FR (3138) 06/25/13                              |

| 1/14/08 1     | 4:18:33                                      | FRANKE      | NMUTH | CREDIT UNION |              | LGVHSA       | PAGE        | 1       |
|---------------|----------------------------------------------|-------------|-------|--------------|--------------|--------------|-------------|---------|
|               | MEMBER HSA GOVERNMENT REPORT / 5498SA FORMAT |             |       |              |              | USER ALYCIAM |             |         |
| FOR YEAR 2007 |                                              |             |       |              |              |              |             |         |
| ACCOUNT       |                                              | TAX ID      |       | C O          | NTRIBUTIONS  |              | FAIR MARKET |         |
| NUMBER        | NAME                                         | NUMBER      | AGE   | TOTAL IN 07  | FOR 07 IN 08 | ROLLOVERS    | VALUE       | MESSAGE |
| 20000         | MEMBER, CRAIG D                              | 374-12-1234 | 53    | 489.32       | .00          | .00          | 455.85      |         |
| 20001         | MEMBER, TESTING D                            | 123-12-1234 | 57    | 26.11        | .00          | .00          | .00         | OVR LMT |
| 23000         | MEMBER, MICHAEL A                            | 123-12-1234 | 49    | .00          | .00          | .00          | .10         |         |
| 23100         | JONES, MICHAEL L                             | 363-12-1234 | 52    | 400.00       | .00          | .00          | 751.08      |         |
| 24000         | NEWMEMBER, MICHAEL R                         | 369-12-1234 | 53    | 600.00       | .00          | .00          | 4504.01     |         |
| 25000         | JONES, THOMAS                                | 373-12-1234 | 53    | 825.00       | .00          | .00          | 1434.71     |         |
| 25500         | MEMBER, TAMMY L                              | 370-12-1234 | 39    | 600.00       | .00          | .00          | 1924.92     |         |
| 26000         | NEWMEMBER, GENE A                            | 384-12-1234 | 53    | 600.00       | .00          | .00          | 4661.95     |         |
| 26100         | MEMBER, KYLE R                               | 362-12-1234 | 28    | .00          | .00          | .00          | 721.87      |         |
| 26200         | MEMBER, NATHAN J                             | 379-12-1234 | 32    | 1950.00      | .00          | .00          | 2907.75     |         |
| 26300         | NEWMEMBER, MARK E                            | 487-12-1234 | 45    | 624.00       | .00          | .00          | 1227.01     |         |
| 27400         | JONES, JENA M                                | 369-12-1234 | 21    | .00          | .00          | .00          | 247.10      |         |
| 27500         | MEMBER, MICHAEL T                            | 371-12-1234 | 23    | .00          | .00          | .00          | 260.55      |         |
| 27000         | NEWMEMBER, TIMOTHY E                         | 369-12-1234 | 46    | 600.00       | .00          | .00          | 178.39      |         |

### **ANNUAL TAX REPORTING**

As part of year-end processing, CU\*BASE will automatically handle the creation of tax file records needed to produce HSA-related tax forms as well as updating records in the Tax File, similar to the way IRAs work.

**Refer to the current Year-End Processing Guide for specific details**, including instructions on how to notify us whether your HSA program is self-administered or administered by another third party, such as CMG.

#### **HSA TAX FORMS**

Tax forms related to HSA accounts include the following:

- **1099-SA** (for Distributions) Due to members by the end of January; due to the IRS by the end of February.
- **5498-SA** (for Contributions) Due to members and the IRS by the end of May.